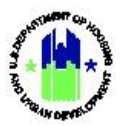

# Chapter 26: Return Funds to Line of Credit | Financial Module

| Chapt | Chapter 26: Return Funds to Line of Credit1          |     |  |  |  |  |
|-------|------------------------------------------------------|-----|--|--|--|--|
| Α.    | Financial Module Access                              | . 1 |  |  |  |  |
|       | A1. Grantee   User Access                            | .1  |  |  |  |  |
|       | A2. HUD   User Access                                | .2  |  |  |  |  |
| в.    | Return Funds to Line of Credit (Not a DRGR Function) | . 2 |  |  |  |  |
|       | B1. Grantee   Voucher Revision and Approval          | .3  |  |  |  |  |
|       | B2. Grantee   Classification of Returned Funds       | .6  |  |  |  |  |
|       | B3. HUD   Search and View Vouchers                   | .9  |  |  |  |  |

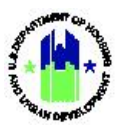

# Chapter 26: Return Funds to Line of Credit

This Chapter provides instruction for authorized Grantee Users to return Grant funds to the Line of Credit for the appropriate Grant contained in the **Manage my Financials** module.

This Chapter describes actions for Grantee Users and HUD Users, and is divided into subsections. The following actions are covered in this Chapter:

### Grantee Users

| Menu Option Subsection     |         | Action                              |  |  |  |  |
|----------------------------|---------|-------------------------------------|--|--|--|--|
| Q Search/Maintain Vouchers | B1 – B2 | Search and revise existing Vouchers |  |  |  |  |

#### HUD Users

| Menu Option                       | Section | Action                            |
|-----------------------------------|---------|-----------------------------------|
| <b>Q</b> Search/Maintain Vouchers | В3      | Search and view existing Vouchers |

### A. Financial Module Access

The Manage My Financials module contains all financial transaction-related functions.

### A1. Grantee | User Access

| Us | er Role: Grante                                                                                        | e Users                                                                                                    | Menu Option: 💲                                                                                                    | Manage My Financials Module             |  |  |  |  |
|----|----------------------------------------------------------------------------------------------------|----------------------------------------------------------------------------------------------------|----------------------------------------------------------------------------------------------------|-----------------------------------------|--|--|--|--|
| Pu | rpose: Allow Gr                                                                                        | rantee Users to access Collection \                                                                                                    | Voucher actions.                                                                                                    |                                         |  |  |  |  |
|    | Complete the following steps to acess the Manage My Financials Module:                                 |                                                                                                    |                                                                                                    |                                         |  |  |  |  |
| 1  | 1 In the DRGR System, select the Manage My Financials module, or sicon, located in the navigation bar. |                                                                                                    |                                                                                                    |                                         |  |  |  |  |
|    |                                                                                                    | B-11-DN-13-0001                                                                                                    | ▲ 斧 重                                                                                                    | \$- ∰- €- ¥- ≗- Misner, Gien<br>1101/GA |  |  |  |  |
| 2  | This opens the displays the re                                                                         | e dropdown menu items for the N<br>elevant menu items based on user<br>S Manage My Financia<br>DRAWDOWN<br>C Search/Edit Obligation<br>Create a Voucher<br>Search/Maintain Vouchers | Manage My Financia<br>type and user roles.<br>als<br>PROGRAM INCOME<br>Create Receipt<br>Add Program Income<br>Search/Edit PI Accou | I <b>s</b> module. The DRGR System      |  |  |  |  |

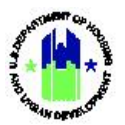

| User Role: Grantee Users | Menu Option: \$ | Manage My Financials Module |  |  |
|--------------------------|-----------------|-----------------------------|--|--|
|                          |                 |                             |  |  |

### A2. HUD | User Access

| User Role: HUD Users                                                                                                    | Menu Option: S Manage My Financials Module                                |  |  |  |  |  |  |
|----------------------------------------------------------------------------------------------------|---------------------------------------------------------------------------|--|--|--|--|--|--|
| Purpose: Allow HUD Users to access View                                                                                                    | Voucher actions.                                                          |  |  |  |  |  |  |
| Complete the following steps to acess the Manage My Financials Module:                                                                                                    |                                                                           |  |  |  |  |  |  |
| 1 In the DRGR System, select the <b>Manage My Financials</b> Module, or <b>\$</b> icon, located in the navigation bar.                                                                                                    |                                                                           |  |  |  |  |  |  |
| CPD DRGR B-11-DN-1                                                                                                    | 13-0001 🔺 🏠 🏦 🛠 重· 🛠 亚· 🕸 - 😍 - 🎍 - Milsner, Glen<br>[TO17GA]             |  |  |  |  |  |  |
| <ul> <li>2 This opens the dropdown menu items for the Manage My Financials Module. The DRGR System displays the relevant menu items based on user type and user roles.</li> <li>\$ Manage My Financials</li> <li>DRAWDOWN</li> </ul> |                                                                           |  |  |  |  |  |  |
| <ul> <li>Q Search/View Obligation</li> <li>Q Search/Maintain Vouchers</li> <li>Q Search/View Invoices</li> </ul>                                                                                                    | <ul> <li>Search/View PI Accounts</li> <li>Search/View Receipts</li> </ul> |  |  |  |  |  |  |

# B. Return Funds to Line of Credit (Not a DRGR Function)

Grantees may need to wire funds back to LOCCS if, for example, monitoring or audit events revealed an activity did not conform to the program requirements or Grant funds were drawn for an ineligible cost. Funds returned to LOCCS appear in DRGR to "refund" the drawn amount that was returned to LOCCS. Before performing tasks in DRGR, Grantees must first wire the amount of funds that need to be returned to LOCCS using non-Federal sources. The following is an example Wire Transfer Instructions:

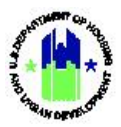

#### Wire Transfer Instructions

| U.S. Department of Housing and Urban Development                                                                                                    |  |  |  |  |  |  |  |
|----------------------------------------------------------------------------------------------------|--|--|--|--|--|--|--|
|                                                                                                    |  |  |  |  |  |  |  |
| Abbreviated Wire-Transfer Instructions                                                                                                    |  |  |  |  |  |  |  |
| Bank Name:                                                                                                    |  |  |  |  |  |  |  |
| Bank Address:                                                                                                    |  |  |  |  |  |  |  |
| ABA Routing Number:                                                                                                    |  |  |  |  |  |  |  |
| Account Number:                                                                                                    |  |  |  |  |  |  |  |
| Account Holder.                                                                                                    |  |  |  |  |  |  |  |
|                                                                                                    |  |  |  |  |  |  |  |
| Memorandum or Third Party Information                                                                                                    |  |  |  |  |  |  |  |
| Please indicate the project, grant, or loan number that the funds should be applied to including the Budget Line Item (BLI), if applicable. Also, if the funds are to be returned to the U.S. Treasury as Interest or HOPE III Resale Proceeds, please annotate as such. |  |  |  |  |  |  |  |

The Grantee users of TA Providers are also allowed to wire funds through the <u>https://www.pay.gov</u> site.

After LOCCS processes the returned funds, a "Collection Voucher" will appear in DRGR with the status 'Completed (Needs Revision)'. Follow the steps below to complete the process.

#### B1. Grantee | Voucher Revision and Approval

| User Role: Draw Requester                                                                                         | Menu Option: <b>Q</b> Search/Maintain Vouchers                                            |  |  |  |  |  |  |
|----------------------------------------------------------------------------------------------------|-------------------------------------------------------------------------------------------|--|--|--|--|--|--|
| Purpose: Allow Draw Requesters to Revise Collection Vouchers.                                                     |                                                                                           |  |  |  |  |  |  |
| Complete the following steps to Revise a Collection Voucher:                                                      |                                                                                           |  |  |  |  |  |  |
| 1 Navigate to the Manage My Financials module at<br><search maintain="" vouchers="">. The "Search for Vo</search> | nd locate the <b>Drawdown</b> menu. See Step A1 above. Select<br>ouchers" page will load. |  |  |  |  |  |  |

#### The remainder of this page intentionally left blank.

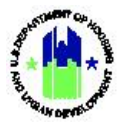

| Use | er Role: Draw Requester                                                                  |                                    |                                         |                                  |                                                      |                                                          | Menu Option: Q Search/Maintain Vouchers                                       |                             |                              |                         |                               |                                        |                          |                                |
|-----|------------------------------------------------------------------------------------------|------------------------------------|-----------------------------------------|----------------------------------|------------------------------------------------------|----------------------------------------------------------|-------------------------------------------------------------------------------|-----------------------------|------------------------------|-------------------------|-------------------------------|----------------------------------------|--------------------------|--------------------------------|
| 2   | On the<br>select •<br>the "Ae                                                            | e <b>"Sear</b><br>< <b>Searc</b>   | <b>ch f</b><br><b>h&gt;</b> . I<br>head | <b>for Vo</b><br>Locate<br>ding. | u <b>chers"</b> pa<br>the desire                     | age, select <b><co< b=""><br/>ed "Collection V</co<></b> | l <b>lecti</b><br>/ouch                                                       | <b>on&gt;</b> ir<br>Ier" in | n the "<br>the se            | Transact<br>arch res    | ion Type'<br>ults and so      | ' dropo<br>elect <b><l< b=""></l<></b> | down m<br><b>Maintai</b> | nenu and<br><b>n&gt;</b> under |
|     | DRAW                                                                                     | DOWN<br>for Vouchers               | •                                       |                                  |                                                      |                                                          |                                                                               |                             |                              |                         |                               |                                        |                          |                                |
|     | Search Cri vouchers Search Criteria Voucher #: Earliest Creation Date: Transaction Type: |                                    |                                         | Date                             | Grant # :<br>B-08-DN-13-000 V<br>Grantee Activity #: | Line Item Statu<br>Select<br>Fund Type:<br>Select        | tus: Supporting Document Status: Select   Display Supporting Document Details |                             |                              |                         |                               |                                        |                          |                                |
|     | Collect                                                                                  | ion 🗸                              | ]                                       |                                  |                                                      |                                                          |                                                                               |                             |                              |                         |                               |                                        |                          |                                |
|     | Search                                                                                   | Reset                              |                                         |                                  |                                                      |                                                          |                                                                               |                             |                              |                         |                               |                                        | _                        |                                |
|     | Results Pa                                                                               | ge 1 of 1 (10 vo<br>Line<br>Item # | ucher line i<br>Creation<br>Date        | tems found)<br>Grant #           | Grantee Activity                                     | # Responsible Organization                               | n                                                                             | Fund Type                   | Transaction<br>Type          | Drawdown                | Line Item Suppor<br>Status    | ting Documents<br>Status               | Action                   |                                |
|     | 24702                                                                                    | 5 3 (                              | 02/04/201                               | 4 B-08-DN-13-<br>0001            | 5058-001-B-I Dou                                     | glas Douglas County                                      |                                                                               | PROGRAM<br>FUND             | Collection                   | (\$77,334.93)           | Completed                     | NA                                     | Maintain                 |                                |
|     | 28261                                                                                    | 5 2 0                              | 07/20/201                               | 5 B-08-DN-13-<br>0001            | 5062-14A-B-H Gri                                     | ffin Griffin, City of                                    |                                                                               | PROGRAM<br>FUND             | Collection                   | (\$6,799.00)            | Completed                     | NA                                     | Maintain                 |                                |
|     | 24702                                                                                    | 5 8 0                              | 02/04/201                               | 4 B-08-DN-13-<br>0001            | 5052-001-B-H NW G                                    | GA RC Northwest Georgia Regio<br>Commission1             | nal                                                                           | PROGRAM<br>FUND             | Collection                   | (\$395.00)              | Completed                     | NA                                     | Maintain                 |                                |
|     | 24702                                                                                    | 5 6 0                              | 02/04/201                               | 4 B-08-DN-13-<br>0001            | 5052-001-B-I NW G                                    | A RC Northwest Georgia Regio<br>Commission1              | nal                                                                           | PROGRAM<br>FUND             | Collection                   | (\$2,000.00)            | Completed                     | NA                                     | Maintain                 |                                |
|     | 24702                                                                                    | 5 7 (                              | 02/04/201                               | 4 B-08-DN-13-<br>0001            | 5052-013-A-H NW 0                                    | 5A RC Northwest Georgia Regio<br>Commission1             | nal                                                                           | PROGRAM<br>FUND             | Collection                   | (\$25,494.01)           | Completed                     | NA                                     | Maintain                 |                                |
|     | DRAW<br>Mainta<br>Classif                                                                | DOWN<br>In Vouche<br>y Collection  | er                                      | Return to Se                     | earch Voucher                                        | Download PDF                                             | dit in error.                                                                 |                             |                              |                         |                               |                                        |                          |                                |
|     | Vouche<br>357039                                                                         | er #:                              |                                         |                                  |                                                      |                                                          |                                                                               | Created<br>B55502 -         | <b>3y:</b><br>Dana Mykytyr   | n                       |                               |                                        |                          |                                |
|     | <b>Vouch</b><br>Georgia                                                                  | er Created fo                      | or:                                     |                                  |                                                      |                                                          |                                                                               | Creation<br>06/13/20        | <b>Date:</b><br>.7           |                         |                               |                                        |                          |                                |
|     | Line<br>Item #                                                                           | Grant#                             |                                         | Grantee<br>Activity #            | Responsible<br>Organization                          | Activity Type                                            | ,                                                                             | Activity Title              | Fund Type                    | Drawdown<br>Amount      | Line Item Status              | Revised From<br>Line Item #            | Submission<br>Date       | Action                         |
|     | 2                                                                                        | B-11-DN-13                         | -0001                                   |                                  |                                                      |                                                          |                                                                               |                             | PROGRAM<br>FUND              | \$0.00                  | Completed<br>(Needs Revision) | 1                                      | 06/13/2017               | Revise   View                  |
|     | 3                                                                                        | B-11-DN-13                         | -0001                                   | 6011-001-<br>B-I Griffin         | Spalding County -<br>City of Griffin                 | Acquisition - general                                    |                                                                               | 6011-001-<br>B-I Griffin    | PROGRAM<br>FUND              | (\$68,049.59)           | Completed                     | 1                                      | 06/13/2017               | Revise   View                  |
|     | 4                                                                                        | B-11-DN-13                         | -0001                                   | 6011-14A-<br>B-I Griffin         | Spalding County -<br>City of Griffin                 | Rehabilitation/reconstructi<br>residential structures    | ion of                                                                        | 6011-14A-<br>B-I Griffin    | PROGRAM<br>FUND              | (\$12,315.41)           | Completed                     | 1                                      | 06/13/2017               | Revise   View                  |
|     |                                                                                          | D 11 DN 13                         | 0001                                    |                                  |                                                      |                                                          | Vou                                                                           | cher Comp                   | PROGRAM                      | (\$80,365.00)           | Deviced                       |                                        | 06/10/0017               | ) (i mu                        |
|     | 1                                                                                        | 5 11 DN-13                         | 5001                                    |                                  |                                                      |                                                          | 1                                                                             | /oucher Re                  | FUND                         | (\$80,365.00)           | Neviseu                       |                                        | 50/15/201/               | A1C14                          |
|     |                                                                                          |                                    |                                         |                                  |                                                      |                                                          |                                                                               |                             | insed rotain                 | (\$00,505,00)           |                               |                                        |                          |                                |
| 4   | The <b>"R</b><br>once re                                                                 | evise \<br>evised,                 | <b>/ou</b><br>the                       | cher"  <br>revisio               | bage will lo<br>on will red                          | oad. Notice the<br>uce the drawn                         | e "Dra<br>amoi                                                                | awdov<br>unt fo             | vn Am<br><sup>r</sup> an act | ounts" a<br>tivity as o | re a nega<br>opposed t        | ative nu<br>o incre                    | umber,<br>asing tl       | meaning<br>ne drawn            |

amount through the regular voucher creation/approval process. Select the activity that resulted in the funds being returned to LOCCS. If the "Collection Voucher" represents returned funds from more than one activity, select multiple activities by selecting **<Add Activity>**.

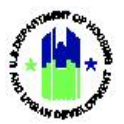

| Jser Role: Draw Requester                                                                                                    | Menu Option: <b>Q</b> Search/Maintain Vouchers                                                                                                    |  |  |  |  |  |  |
|----------------------------------------------------------------------------------------------------|----------------------------------------------------------------------------------------------------|--|--|--|--|--|--|
| Enter the amount of funds per activity until the to one or more activities.                                                                                                    | full amount of the "Collection Voucher" is set to be revised                                                                                                    |  |  |  |  |  |  |
| PD Disaster Recovery Grant Reporting System                                                                                                    | B-11-DN-13-0001 🔐 🏠 🏛 💲 🙅 🐇 🚽 🕹 🕅                                                                                                    |  |  |  |  |  |  |
| Grout #         Grant #         Grant et #         Responsible Organization         Activity Type         A           B-11-DN-13-0001               A             A               A <t< td=""><td>Clivity Title         Fund Type         Drawdown Amount         Line Item Status         Submission Date           PROGRAM FUND         (\$80,365.00)         Revised         2017-06-13</td></t<> | Clivity Title         Fund Type         Drawdown Amount         Line Item Status         Submission Date           PROGRAM FUND         (\$80,365.00)         Revised         2017-06-13 |  |  |  |  |  |  |
| Move Funds to Activities           Delete         Activity # / Activity Title / Available Amount         An <select>             Add 8-thicks:         Delete 8-thicks:         Reserved</select>                                                                                                    | nount<br>\$                                                                                                    |  |  |  |  |  |  |
| Total Funds moved to other activities: \$                                                                                                    |                                                                                                    |  |  |  |  |  |  |
| 0<br>Balance Remaining: \$                                                                                                    |                                                                                                    |  |  |  |  |  |  |
| 0                                                                                                    |                                                                                                    |  |  |  |  |  |  |
| *Revision Reason:<br><select></select>                                                                                                    |                                                                                                    |  |  |  |  |  |  |
| Enter Reviser Comment:                                                                                                    |                                                                                                    |  |  |  |  |  |  |
|                                                                                                    |                                                                                                    |  |  |  |  |  |  |
|                                                                                                    |                                                                                                    |  |  |  |  |  |  |
|                                                                                                    |                                                                                                    |  |  |  |  |  |  |
|                                                                                                    |                                                                                                    |  |  |  |  |  |  |
| Select <b><save></save></b> when all required fields are comp                                                                                                    | lete.                                                                                                    |  |  |  |  |  |  |
| Save Return to Maintain Voucher                                                                                                    |                                                                                                    |  |  |  |  |  |  |
|                                                                                                    |                                                                                                    |  |  |  |  |  |  |
|                                                                                                    |                                                                                                    |  |  |  |  |  |  |
| IP! All voucher revisions must be approved by a u section for instructions on approving revisions.                                                                                                    | Iser with the draw approval role. See step 5 of this                                                                                                    |  |  |  |  |  |  |
|                                                                                                    |                                                                                                    |  |  |  |  |  |  |
|                                                                                                    |                                                                                                    |  |  |  |  |  |  |

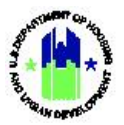

| Us | er Role: Draw Requester                                                                                                    | Menu Option: Q Search/Maintain Vouchers |                 |                    |                  |                             |                    |               |  |
|----|----------------------------------------------------------------------------------------------------|-----------------------------------------|-----------------|--------------------|------------------|-----------------------------|--------------------|---------------|--|
| 5  | 5 The <b>"Maintain Voucher"</b> page will load with a message "Voucher line item revised successfully." The drawn balance for the selected activities should now be reduced by the respective "Voucher Line Item" amounts, thereby allowing Grantees to draw those funds for the same or other activities.                                                                                                    |                                         |                 |                    |                  |                             |                    |               |  |
|    | Disaster Recovery Grant Reporting System                                                                                                    | B-                                      | 11-DN-13-0001   |                    | ۵                | 脅 査-\$                      | - 46- 🗘            | - ≝- ≛-       |  |
|    | Voucher Item Supporting Documents DRAWDOWN Maintain Voucher • Voucher line item revised successfully Classfy Collection   Return to Search Voucher   Download PDE                                                                                                    |                                         |                 |                    |                  |                             |                    |               |  |
|    | Please click Classify Collection button if you wish to classify whether the Collection was applied to Grant Line of Credit in error.                                                                                                    |                                         |                 |                    |                  |                             |                    |               |  |
|    | Voucher #:<br>357039                                                                                                    | Created By:<br>B55502 - Dar             | na Mykytyn      |                    |                  |                             |                    |               |  |
|    | Voucher Created for:<br>Georgia                                                                                                    | Creation Da<br>06/13/2017               | te:             |                    |                  |                             |                    |               |  |
|    | Line Line Grant# Grante Activity Responsible Organization Activity Type                                                                                                    | Activity Title                          | Fund Type       | Drawdown<br>Amount | Line Item Status | Revised From<br>Line Item # | Submission<br>Date | Action        |  |
|    | 3 B-11-DN-13-0001 6011-001-B-1 Spalding County -<br>Griffin City of Griffin Acquisition - general                                                                                                    | 6011-001-B-I<br>Griffin                 | PROGRAM<br>FUND | (\$68,049.59)      | Completed        | 1                           | 06/13/2017         | Revise   View |  |
|    | 4 B-11-DN-13-0001 6011-14A-B-1 Spalding County - Rehabilitation/reconstruction of<br>Griffin City of Griffin residential structures                                                                                                    | 6011-14A-B-I<br>Griffin                 | PROGRAM<br>FUND | (\$12,315.41)      | Completed        | 1                           | 06/13/2017         | Revise   View |  |
|    |                                                                                                    | Voucher Com                             | pleted Total:   | (\$80,365.00)      |                  |                             |                    |               |  |
|    | 1 B-11-DN-13-0001                                                                                                    |                                         | FUND            | (\$80,365.00)      | Revised          |                             | 06/13/2017         | View          |  |
|    | 2 B-11-DN-13-0001                                                                                                    | Novel an D                              | FUND            | \$0.00             | Revised          | 1                           | 06/13/2017         | View          |  |
| 5  | <ul> <li>5 After voucher revisions are submitted by the Drawdown Requestor, the revisions must be approved by a user with the drawdown approval role. To approve voucher revisions, the Draw Approver searches the "Maintain Voucher" page. The entire voucher is displayed, not just the revised voucher line item. Grantee Users with Draw Approver rights may take the following steps when approving voucher revisions.</li> <li>(a) To view the details of a line item before approving or rejecting it, select the <view> link in the "Action" column next to the line item. After viewing it, select <return maintain="" to="" voucher="">.</return></view></li> <li>(b) Select the <approve> or <reject> link in the "Action" column next to the line item to approve or reject line items individually. Alternatively, select all (or multiple) line item revisions using the checkboxes next to the line items and select <approve selected=""> are desired for the line items and select <approve selected=""></approve></approve></reject></approve></li> </ul> |                                         |                 |                    |                  |                             |                    |               |  |
|    | or < <b>Reject Selected&gt;</b> .                                                                                                    |                                         | ,phi Q          |                    | leu-             |                             |                    |               |  |

## B2. Grantee | Classification of Returned Funds

If funds were returned to LOCCS in error if, for example, the returned amount was incorrect or credited to the wrong Grant, DRGR users must "Classify the Collection Voucher in Error."

| User Role: Draw Requestor Menu Option: Q Search/Maintain Vouchers        |  |  |  |  |  |  |
|--------------------------------------------------------------------------|--|--|--|--|--|--|
| Purpose: Allow Drawdown Users to Classify Collection Vouchers as errors. |  |  |  |  |  |  |
| Complete the following steps to Classify Collection Vouchers as errors:  |  |  |  |  |  |  |

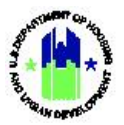

| Us | er Role: Draw Requestor                                                                                                    | Me                                                                                                    | Menu Option: Q Search/Maintain Vouchers                                                                                                    |                                                                                                    |                                                                                                    |                                                                                   |  |  |  |  |  |  |  |
|----|----------------------------------------------------------------------------------------------------|----------------------------------------------------------------------------------------------------|----------------------------------------------------------------------------------------------------|----------------------------------------------------------------------------------------------------|----------------------------------------------------------------------------------------------------|-----------------------------------------------------------------------------------|--|--|--|--|--|--|--|
| 1  | Navigate to the <b>Manage My Financials</b> module and locate the <b>Drawdown</b> menu. See Step A1 above.<br>Select <b><search maintain="" vouchers=""></search></b> . The <b>"Search for Vouchers"</b> page will load.                                                                                                    |                                                                                                    |                                                                                                    |                                                                                                    |                                                                                                    |                                                                                   |  |  |  |  |  |  |  |
| 2  | Select <collection> in the '<br/>desired Collection Voucher is<br/>DRAWDOWN<br/>Search for Vouchers<br/>Search Criteria<br/>Voucher #:<br/>B-08-DN<br/>Earliest Creation Date:<br/>Grant # :<br/>B-08-DN<br/>Earliest Creation Date:<br/>Transaction Type:<br/>Collection<br/>Search   Reset<br/>Results Page 1 of 1 (10 voucher line items found)<br/>Voucher # Unit Object Date:<br/>Search   Reset<br/>Results Page 1 of 1 (10 voucher line items found)<br/>Voucher # Unit Object   B-08-DN-13-<br/>Social<br/>247025 8 02/04/2014 B-08-DN-13-<br/>Social<br/>247025 6 02/04/2014 B-08-DN-13-<br/>Social<br/>247025 6 02/04/2014 B-08-DN-13-<br/>Social<br/>247025 7 02/04/2014 B-08-DN-13-<br/>Social<br/>247025 7 7 02/04/2014 B-08-DN-13-<br/>Social<br/>247025 7 7 02/04/2014 B-08-DN-13-<br/>Social<br/>247025 7 7 02/04/2014 B-08-DN-13-<br/>Social<br/>247025 7 7 02/04/2014 B-08-DN-13-<br/>Social<br/>247025 7 7 02/04/2014 B-08-DN-13-<br/>Social<br/>247025 7 7 02/04/2</collection>                                                                                            | "Transaction Type" dr         in the search results ar         in the search results ar         the search results ar         the search results ar         the search results ar         the search results ar         the search results ar         select         the search results         select         select | PROGRAM<br>PROGRAM<br>PROGRAM<br>PROGRAM<br>PROGRAM<br>PROGRAM<br>PROGRAM<br>PROGRAM<br>Collection<br>PROGRAM<br>Collection<br>PROGRAM<br>Collection<br>PROGRAM<br>Collection<br>Collection<br>PROGRAM<br>Collection<br>Collection<br>C | and selection           and selection           supporting Document Statt           selection           gDapplay Supporting Document           g           C(\$77,334.93)           (\$6,6,799.00)           (\$6,6,799.00)           (\$2,6,09.00)           (\$2,2,00.00)           (\$2,2,04.01) | et <b><search></search></b> . I<br>er the "Action<br>states Action<br>with Details<br>ompleted NA<br>completed NA<br>completed NA<br>completed NA | Locate the<br>" heading.<br>" heading.<br>" heading.<br>" heading.<br>" heading." |  |  |  |  |  |  |  |
| 3  | The "Maintain Voucher" page<br>Disaster Recovery Grant Reporting System<br>Voucher Item Supporting Documents<br>DRAWDOWN<br>Maintain Voucher<br>Classify Collection 1 Return to Search Voucher 1<br>Classify Collection 1 Return to Search Voucher 1<br>Classify Collection 1 Return to Search Voucher 1<br>Classify Collection 1 Return to Search Voucher 1<br>Classify Collection 1 Return to Search Voucher 1<br>Voucher Created for:<br>Georgia<br><u>Voucher Created for:</u><br>Georgia<br><u>Voucher Created for:</u><br>Georgia<br><u>Voucher Created for:</u><br>Classify Discourt 1<br><u>Voucher Created for:</u><br><u>Classify Discourt 1</u><br><u>Voucher Created for:</u><br><u>Classify Discourt 1</u><br><u>Voucher Created for:</u><br><u>Classify Discourt 1</u><br><u>Voucher Created for:</u><br><u>Classify Discourt 1</u><br><u>Voucher Created for:</u><br><u>Classify Discourt 1</u><br><u>Voucher Created for:</u><br><u>Classify Discourt 1</u><br><u>Voucher Created for:</u><br><u>Classify Discourt 1</u><br><u>Voucher Created for:</u><br><u>Classify Discourt 1</u><br><u>Voucher Created for:</u><br><u>Classify Discourt 1</u><br><u>Voucher Created for:</u><br><u>Classify Discourt 1</u><br><u>Voucher Created for:</u><br><u>Classify Discourt 1</u><br><u>Classify Discourt 1</u><br><u>Classify Disc</u> | ge will load. Select <cl<br>Download PDF<br/>tion was applied to Grant Line of Credit in arror.<br/>County Acquisition - general<br/>orgin Regional Acquisition - general<br/>orgin Regional Acquisition - general</cl<br>                                                                                                    | Iassify Collectic           b-06-DN-13-0001           b-06-DN-13-0001           b-06-DN-13-0001           b-06-DN-13-0001           b-06-DN-13-0001           b-06-DN-13-0001           b-06-DN-13-0001           b-06-DN-13-0001           b-06-DN-13-0001           b-06-DN-13-0001           b-06-DN-13-0001           b-06-DN-13-0001           b-06-DN-13-0001           b-06-DN-13-0001           b-06-DN-14-14           b-06-DN-15-14           b-06-DN-15-15           B-06-DN-15-14           b-07-DN-15-14           b-07-DN-15-14                                                                                                    | Drawdown<br>Ameunt<br>(\$77,334.93)<br>(\$77,334.93)<br>Completed<br>(\$2000.00)<br>Completed<br>(\$2000.00)<br>Completed                                                                                                    | Iter/sed Frem         Submission         Act           1         01/30/2014         Vi           2         01/30/2014         Vi                  |                                                                                   |  |  |  |  |  |  |  |
|    | TW GA RC         Commit           7         8-08-DN-13-0001         S052-013-AH         Northwest Gec           4         8-08-DN-13-0001         S052-013-A-I         Northwest Gec           W GA RC         Commit         NW GA RC         Commit                                                                                                    | orgia Regional Homeownership Assistance to low- and<br>sion1 moderate-income<br>orgia Regional Homeownership Assistance to low- and<br>sion1 moderate-income                                                                                                    | AWK GA RC         FUND           5052-013-A-H         PROGRAM           NW GA RC         FUND           5052-013-A-I         PROGRAM           NW GA RC         FUND                                                                                                    | (\$25,494.01) Completed<br>(\$10,000.00) Completed                                                                                                    | 2 01/30/2014 Vi<br>2 01/30/2014 Vi                                                                                                    | 297                                                                               |  |  |  |  |  |  |  |

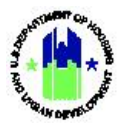

| er Role: Draw Requestor                                                                                                    |                                                                                                    |                                                                                                    |                                                                                                    |                                                                                                    | Menu Option: <b>Q</b> Search/Maintain Vouchers                                                                                                    |                                                                                                    |                                                                                                    |                                                     |                                                                                                    |                                                                                                    |                                                                        |  |  |
|----------------------------------------------------------------------------------------------------|----------------------------------------------------------------------------------------------------|----------------------------------------------------------------------------------------------------|----------------------------------------------------------------------------------------------------|----------------------------------------------------------------------------------------------------|----------------------------------------------------------------------------------------------------|----------------------------------------------------------------------------------------------------|----------------------------------------------------------------------------------------------------|-----------------------------------------------------|----------------------------------------------------------------------------------------------------|----------------------------------------------------------------------------------------------------|------------------------------------------------------------------------|--|--|
| The <b>"Classify Collection"</b> page will load. Select the checkbox to "Classify the Collection in Error," enter comments and select <b><save></save></b> .                                                                                                    |                                                                                                    |                                                                                                    |                                                                                                    |                                                                                                    |                                                                                                    |                                                                                                    |                                                                                                    |                                                     |                                                                                                    |                                                                                                    |                                                                        |  |  |
| CPD   Dis                                                                                                    | aster Recovery Gra                                                                                                    | ant Reporting S                                                                                                    | System                                                                                                    |                                                                                                    | 8-08-DN-                                                                                                    | <b>a</b> 1                                                                                                    | 🔒 斧 血- \$- 亟- &- 🖕                                                                                                    |                                                     |                                                                                                    |                                                                                                    |                                                                        |  |  |
| DRAW<br>Classify                                                                                                    | OOWN<br>Collection                                                                                                    |                                                                                                    |                                                                                                    |                                                                                                    |                                                                                                    |                                                                                                    |                                                                                                    |                                                     |                                                                                                    |                                                                                                    |                                                                        |  |  |
| *Indicates R                                                                                                    | equired Field                                                                                                    |                                                                                                    |                                                                                                    |                                                                                                    |                                                                                                    |                                                                                                    |                                                                                                    |                                                     |                                                                                                    |                                                                                                    |                                                                        |  |  |
| Vouche                                                                                                    | r #:                                                                                                    |                                                                                                    |                                                                                                    | Created                                                                                                    | By:                                                                                                    |                                                                                                    |                                                                                                    |                                                     |                                                                                                    |                                                                                                    |                                                                        |  |  |
| Vouche<br>Georgia                                                                                                    | r Created for:                                                                                                    |                                                                                                    |                                                                                                    | Creation<br>01/30/20                                                                                                    | Dana Mykytyn<br>Date:<br>14                                                                                                    |                                                                                                    |                                                                                                    |                                                     |                                                                                                    |                                                                                                    |                                                                        |  |  |
|                                                                                                    |                                                                                                    |                                                                                                    |                                                                                                    |                                                                                                    |                                                                                                    |                                                                                                    |                                                                                                    |                                                     |                                                                                                    |                                                                                                    |                                                                        |  |  |
| *Comme                                                                                                    | elect checkbox if you                                                                                                    | wish to classify wh                                                                                                    | retrier the collection was appl                                                                                                    | ieu to Grant Line of Credit in error.                                                                                                    |                                                                                                    |                                                                                                    |                                                                                                    |                                                     |                                                                                                    |                                                                                                    |                                                                        |  |  |
|                                                                                                    |                                                                                                    |                                                                                                    |                                                                                                    |                                                                                                    |                                                                                                    |                                                                                                    |                                                                                                    |                                                     |                                                                                                    |                                                                                                    |                                                                        |  |  |
| The "I<br>the "C<br>the Diss                                                                                                    | Maintain Sollection                                                                                                    | Voucher<br>Vouche<br>nt Reporting Sy<br>rting Document                                                                                                    | <b>r"</b> page will lo<br>r" was classi<br><sup>Istem</sup>                                                                                                    | oad and a symbo<br>fied as an error.                                                                                                    | will apea<br>8-08-DN-13-00                                                                                                    | ar next                                                                                                    | to the                                                                                                    | "Vouc                                               | cher #"<br>≞- इ- ब                                                                                                    | ' indica<br>⊶                                                                                                    | atir                                                                   |  |  |
| The "I<br>the "C<br>the "C                                                                                                    | Maintain S<br>Collection<br>ster Recovery Gra<br>er Item Suppo<br>WDOWN<br>tain Voucher                                                                                                    | Voucher<br>Vouche<br>nt Reporting Sy<br>rting Document                                                                                                    | <b>r"</b> page will le<br>r" was classi<br><sup>stem</sup>                                                                                                    | oad and a symbo<br>fied as an error.                                                                                                    | will apea<br>B-08-DN-13-00                                                                                                    | ar next                                                                                                    | to the                                                                                                    | "Vouc                                               | cher #"<br>≞- \$- এ                                                                                                    | ' indica<br>३- <b>९- प्र</b>                                                                                                    | atir                                                                   |  |  |
| The "I<br>the "C<br>the "C                                                                                                    | Maintain S<br>Collection<br>ster Recovery Gra<br>ster Recovery Gra<br>wDOWN<br>tain Voucher<br>sify collection 1                                                                                                    | Voucher<br>Vouche<br>nt Reporting Sy<br>rting Document                                                                                                    | r" page will le<br>r" was classi<br>stem                                                                                                    | oad and a symbo<br>fied as an error.                                                                                                    | will apea<br>8-08-DN-13-00                                                                                                    | ar next                                                                                                    | to the                                                                                                    | "Vouc                                               | cher #"<br>±- \$- এ                                                                                                    | ' indica<br>इन् <b>(१</b> न् प्र                                                                                                    | atir                                                                   |  |  |
| The "I<br>the "C<br>the "C                                                                                                    | Maintain Sollection<br>Sollection<br>ster Recovery Gran<br>er Item Suppo<br>WDOWN<br>tain Voucher<br>sify Collection 1 [<br>lick Classify Collection but                                                                                                    | Voucher<br>Vouche<br>nt Reporting Sy<br>rting Document<br>Return to Search<br>on if you wish to dassify                                                                                                    | r" page will lo<br>r" was classi<br>/stem                                                                                                    | oad and a symbo<br>fied as an error.                                                                                                    | will apea<br>8-08-DN-13-00                                                                                                    | ar next                                                                                                    | to the                                                                                                    | "Vouc                                               | cher #″<br>±- s- क                                                                                                    | ' indica<br>₅-                                                                                                    | atir                                                                   |  |  |
| The "I<br>the "C<br>Disa<br>Corp Disa<br>Voue<br>URA<br>Main<br>Class<br>Hease<br>Voue<br>Carro<br>Voue<br>Geor                                                                                                    | Maintain S<br>Collection<br>ster Recovery Grain<br>ster Recovery Grain<br>wDOWN<br>tain Voucher<br>sify Collection 1 (<br>lick Clausify Callection button<br>her #:<br>55 *:<br>bac Created for:<br>ja                                                                                                    | Voucher<br>Vouche<br>nt Reporting Sy<br>rting Document<br>Return to Search<br>on If you wish to dassift                                                                                                    | r" page will le<br>r" was classi<br>/stem                                                                                                    | DF<br>to Grant Line of Credit in error.                                                                                                    | will apea<br>B-08-DN-13-00<br>B-08-DN-13-00<br>B-08-DN-10-00<br>B-08-DN-10-00<br>B-08-0                                                                                                    | ar next                                                                                                    | to the                                                                                                    | "Vouc                                               | cher #"<br>፹- \$- অ                                                                                                    | ' indica                                                                                                    | atir                                                                   |  |  |
| The "I<br>the "C<br>the "C<br>Dra<br>Main<br>Clas<br>Prese<br>Voue<br>2470<br>Voue<br>Caso<br>Geore<br>Uth                                                                                                    | Maintain Sollection<br>Ster Recovery Gran<br>er Item Suppo<br>WDOWN<br>tain Voucher<br>affy Collection I (<br>tick classify collection butto<br>ther #:<br>ber Created for:<br>ja<br>Creat#                                                                                                    | Voucher<br>Voucher<br>nt Reporting Sy<br>rting Document<br>Return to Search<br>on if you wish to dasaff                                                                                                    | r" page will lo<br>r" was classi<br>/stem<br>Voucher   Download P<br>y whether the Collection was appled                                                                                                    | oad and a symbo<br>fied as an error.<br>DF<br>to Grant Line of Credit in error.<br>Creat<br>01/300<br>Activity Type                                                                                                    | will apea<br>8-08-DN-13-00<br>2- Dana Mykytyn<br>on Date:<br>2014<br>Activity Title                                                                                                    | or next                                                                                                    | to the                                                                                                    | "Vouc                                               | cher #"<br>효・ S・ 전<br>Revised From                                                                                                    | 'indica<br>5- €- ⊈<br>Submission<br>Date                                                                                                    | atir<br>Action                                                         |  |  |
| The "I<br>the "C<br>the "C<br>Disc<br>Disc<br>DRA<br>Main<br>Class<br>Please<br>Vouc<br>2470<br>Vouc<br>2470<br>Vouc<br>2470<br>Vouc<br>2470<br>Vouc<br>2470<br>Vouc<br>2470<br>Vouc<br>2470<br>Vouc<br>2470<br>Vouc<br>2470<br>Vouc<br>2470<br>Vouc                                                                                                    | Maintain S<br>Collection<br>ster Recovery Gra<br>er Item Suppo<br>WDOWN<br>tain Voucher<br>ify Collection but<br>tak Causify Collection but<br>tak Causify Collection but<br>tak Causify Collection but<br>tak Causify Collection but<br>tak Collection but<br>tak Collection but<br>but<br>tak Collection but<br>tak Collection but<br>tak Collection but<br>tak Collection but<br>but<br>tak Collection but<br>but<br>but tak Collection but<br>tak Collection but<br>tak Collection but<br>tak Collection but<br>but tak Collection but<br>tak Collection but<br>ta                                                                                                    | Voucher<br>Vouche<br>nt Reporting Sy<br>rting Document<br>Return to Search<br>on If you wish to dassify<br>Grantee Activity #<br>S058-001-B1<br>DouglaB1                                                                                                    | r" page will lo<br>r" was classi<br>/stem                                                                                                    | DE<br>to Grant Line of Credit in error.                                                                                                    | will apea<br>8-08-DN-13-00<br>8-08-DN-13-00<br>8-08-DN-13-00<br>2- Dana Mykytyn<br>00 Date:<br>2014<br>5058-001-B-1<br>Douglas                                                                                                    | er next                                                                                                    | To the                                                                                                    | "Vouc                                               | Cher #"<br>효· S· 좌<br>Ine Item #                                                                                                    | 'indica<br>⇒                                                                                                    | Action<br>View                                                         |  |  |
| The "I<br>the "C<br>the "C<br>Dist<br>Vouch<br>DRA<br>Main<br>Class<br>Please of<br>Vouc<br>Carrier<br>Vouch<br>Carrier<br>Vouch<br>Vouch<br>Carrier<br>Vouch<br>Carrier<br>Carrier<br>Vouch<br>Carrier<br>Vouch<br>Carrier<br>Carrier<br>Carrier<br>Carrier<br>Vouch<br>Carrier<br>Carrier | Waintain '         Collection         ster Recovery Grain         ster Recovery Grain         wDOWN         tain Voucher         sify Collection         ify Collection                                                                                                    | Voucher<br>Voucher<br>Nt Reporting Sy<br>rting Document<br>Return to Search<br>on If you wish to dassift<br>S058-001-B-I<br>Douglas<br>S052-001-B-H<br>NW GA R-H                                                                                                    | r" page will le<br>r" was classi<br>// was classi<br>// b<br>// b<br>// b<br>// b<br>// b<br>// b<br>// b<br>//                                                                                                    | DF<br>to Grant Line of Credit in error.                                                                                                    | will apea<br>B-08-DN-13-00<br>B-08-DN-13-00<br>B-08-DN-13-00<br>B-08-DN-13-00<br>B-08-DN-13-00<br>D-08-DN-13-00<br>D-08-DN-10                                                                                                    | PROGRAM<br>FUND<br>PROGRAM<br>FUND                                                                                         | • to the           • to the           • to the <t< td=""><td>"Vouo</td><td>Revised From<br/>Line Item #<br/>1<br/>2</td><td>'indica<br/>→</td><td>Action<br/>View<br/>View</td></t<>                                                                                                    | "Vouo                                               | Revised From<br>Line Item #<br>1<br>2                                                                                                    | 'indica<br>→                                                                                                    | Action<br>View<br>View                                                 |  |  |
| The "I<br>the "C<br>the "C<br>Disa<br>Vouc<br>DRA<br>Main<br>Clas<br>Peace<br>Vouc<br>2470<br>Vouc<br>Cas<br>S<br>o<br>Geor<br>Vouc<br>3<br>8<br>6                                                                                                    | Maintain '<br>Collection<br>ster Recovery Grain<br>ster Recovery Grain<br>wDOWN<br>tain Voucher<br>ify Collection 1 (<br>ify Collection 1 (<br>ify Coll                                                                                                    | Voucher<br>Voucher<br>nt Reporting Sy<br>rting Document<br>Return to Search<br>an if you wish to dastift<br>5058-001-B-1<br>Douglas<br>5052-001-B-1<br>NW GA RC                                                                                                    | r" page will lo<br>r" was classi<br>// was classi<br>// Download P<br>// Download P<br>// whether the Cellection was applied<br>// whether the Cellection was applied<br>// Download P<br>// Download P<br>// Downl | Def<br>to Grant Line of Credit in error.                                                                                                    | will apea           8-08-DN-13-00           8-08-DN-13-00           8-08-DN-13-00           8-08-DN-13-00           8-08-DN-13-00           8-08-DN-13-00           8-08-DN-13-00           9-08-DN-13-00           8-08-DN-13-00           9-08-DN-13-00           9-08-DN-13-00 <td>PROGRAM<br/>PUND<br/>PROGRAM<br/>PUND<br/>PROGRAM<br/>PUND</td> <td>To the           To the           Image: state state stat</td> <td>"Vouc</td> <td>Revised From           1           2           2</td> <td>Submission<br/>Date<br/>21/30/2014<br/>01/30/2014<br/>01/30/2014</td> <td>Action<br/>View<br/>View</td> | PROGRAM<br>PUND<br>PROGRAM<br>PUND<br>PROGRAM<br>PUND                                                                      | To the           To the           Image: state state stat                           | "Vouc                                               | Revised From           1           2           2                                                                                                    | Submission<br>Date<br>21/30/2014<br>01/30/2014<br>01/30/2014                                                                                                    | Action<br>View<br>View                                                 |  |  |
| The "I<br>the "C<br>the "C<br>Disc<br>Vouc<br>DRA<br>Main<br>Clas<br>Please<br>Vouc<br>24700<br>Vouc<br>24700<br>Vouc<br>24700<br>Vouc<br>24700<br>Vouc<br>24700<br>Vouc<br>24700<br>Vouc<br>24700<br>Vouc                                                                                                    | Waintain Y         Collection         Ster Recovery Grain         er Item Suppo         WDOWN         tain Voucher         affy Collection         affy Collection         iffy Collection         affy Collection         ber #:         ber Created for:         ja         Crant#         B-08-DN-13-0001         B-08-DN-13-0001         B-08-DN-13-0001         B-08-DN-13-0001                                                                                                    | Vouchee<br>Vouchee<br>It Reporting Sy<br>rting Document<br>Return to Search<br>on if you wish to dassify<br>SoS8-001-B-I<br>Douglas<br>SoS2-001-B-I<br>NW GA RC                                                                                                    | r" page will lo<br>r" was classi<br>stem<br>Voucher I Download P<br>v whether the Collection was applied<br>Responsible Organization<br>Douglas County<br>Northwest Georgia Regional<br>Commission 1<br>Northwest Georgia Regional<br>Commission 1                                                                                                    | DE<br>to Grant Line of Credit in error.                                                                                                    | will apea           8-06-DN-13-00           B-06-DN-13-00           B-06-DN-13-00           B-08-DN-13-00           S052-01-B-1           NW GA RC           S052-01-B-1           NW GA RC                                                                                                    | Program<br>Program<br>Prund<br>Program<br>Pund<br>Program<br>Pund<br>Program<br>Pund<br>Program<br>Pund<br>Program<br>Pund | To the           Drawdown           (\$77,334.93)           (\$395.00)           (\$2,000.00)           (\$25,494.01)                                                                                                    | "Vouc                                               | Cher #"           m - S - of           ime item #           1           2           2           2           2           2           2           2           2                                                                                                    | ' indica<br>⇒                                                                                                    | Action<br>View<br>View<br>View                                         |  |  |
| The "I<br>the "C<br>the "C<br>Dra<br>Dra<br>Main<br>Clas<br>Prese<br>Vouc<br>Caso<br>Vouc<br>Geor<br>3<br>8<br>6<br>6<br>7<br>4                                                                                                    | Waintain N         Collection         Ster Recovery Grain         er Item Suppo         WDOWN         tain Voucher         aify Collection         If Collection         If Col                                                                                                    | Vouchei<br>Vouchei<br>Nt Reporting Sy<br>rting Document<br>rting Document<br>software<br>software<br>soft | <ul> <li>r" page will le<br/>stem</li> <li>voucher   Download P</li> <li>voucher   Download P</li> <li>vhether the Cellection was applied</li> <li>Responsible Organization</li> <li>Douglas County</li> <li>Northwest Georgia Regional<br/>Commission1</li> <li>Northwest Georgia Regional<br/>Commission1</li> <li>Northwest Georgia Regional<br/>Commission1</li> <li>Northwest Georgia Regional<br/>Commission1</li> <li>Northwest Georgia Regional<br/>Commission1</li> <li>Northwest Georgia Regional<br/>Commission1</li> </ul>                                                                                                    | DF<br>to Grant Line of Credit in error.                                                                                                    | Activity Title           S052-001-B-I           NW GA RC                                                                                                    | Program<br>PROGRAM<br>PUND<br>PROGRAM<br>PUND<br>PROGRAM<br>PUND<br>PROGRAM<br>PUND<br>PROGRAM<br>PUND                     | To the           Image: mail of the state of the state of th | Completed     Completed     Completed     Completed | Review Frem #"           m - \$- 4           m - \$- 4           m - \$- 4           m - \$- 4           n - \$- 4           n - \$- 4 | Submission         Date         01/30/2014         01/30/2014         01/30/2014         01/30/2014         01/30/2014         01/30/2014                                                                                                    | Action<br>View<br>View<br>View<br>View                                 |  |  |
| The "I<br>the "C<br>the "C<br>Dra<br>Dra<br>Main<br>Clas<br>Prese<br>Vouc<br>2470<br>Vouc<br>2470<br>Vouc<br>2470<br>Vouc<br>2470<br>Vouc<br>2470<br>Vouc<br>2470<br>Vouc<br>2470<br>Vouc                                                                                                    | Waintain 'S         Collection         Ster Recovery Grad         ster Recovery Grad         WDOWN         tain Voucher         Sify Collection         Ify Collection         Ify Colection </td <td>Voucher<br/>Voucher<br/>Voucher<br/>rting Document<br/>rting Document<br/>on if you wish to dassift<br/>sof5x-001-B-1<br/>Douglas<br/>S052-001-B-1<br/>Douglas<br/>S052-001-B-1<br/>NW GA RC<br/>S052-013-A-1<br/>NW GA RC<br/>S052-013-A-1<br/>NW GA RC</td> <td>r" page will lo<br/>r" was classi<br/>/stem</td> <td>DF DF to Grant Line of Credit in error. Creat B5559 Creat O1/30 Activity Type Acquisition - general Acquisition - general Acquisition - general Acquisition - general Acquisition - general Homeownership Assistance to low- an moderate-income Homeownership Assistance to low- an moderate-income Nomeownership Assistance to low- an moderate-income Nomeownership Assistance to low- an moderate-income</td> <td>Activity Title           5052-001-8-1           NW GA RC</td> <td>Fund Type<br/>Fund Type<br/>PROGRAM<br/>FUND<br/>PROGRAM<br/>FUND<br/>PROGRAM<br/>FUND<br/>PROGRAM<br/>FUND</td> <td>Drewdown           (\$77,334.93)           (\$395.00)           (\$25,494.01)           (\$1,000.00)           (\$1,306.47)</td> <td></td> <td>Eher #"           m + \$- \$-           m + \$- \$-           m + \$-           m + \$-</td> <td>Y       indica         Q       Q         Q       Q</td> <td>Action<br/>View<br/>View<br/>View<br/>View<br/>View<br/>View<br/>View<br/>View</td> | Voucher<br>Voucher<br>Voucher<br>rting Document<br>rting Document<br>on if you wish to dassift<br>sof5x-001-B-1<br>Douglas<br>S052-001-B-1<br>Douglas<br>S052-001-B-1<br>NW GA RC<br>S052-013-A-1<br>NW GA RC<br>S052-013-A-1<br>NW GA RC                                                                                                    | r" page will lo<br>r" was classi<br>/stem                                                                                                    | DF DF to Grant Line of Credit in error. Creat B5559 Creat O1/30 Activity Type Acquisition - general Acquisition - general Acquisition - general Acquisition - general Acquisition - general Homeownership Assistance to low- an moderate-income Homeownership Assistance to low- an moderate-income Nomeownership Assistance to low- an moderate-income Nomeownership Assistance to low- an moderate-income | Activity Title           5052-001-8-1           NW GA RC                                                                                                    | Fund Type<br>Fund Type<br>PROGRAM<br>FUND<br>PROGRAM<br>FUND<br>PROGRAM<br>FUND<br>PROGRAM<br>FUND                         | Drewdown           (\$77,334.93)           (\$395.00)           (\$25,494.01)           (\$1,000.00)           (\$1,306.47)                                                                                                    |                                                     | Eher #"           m + \$- \$-           m + \$- \$-           m + \$-           m + \$-                                                    | Y       indica         Q       Q         Q       Q | Action<br>View<br>View<br>View<br>View<br>View<br>View<br>View<br>View |  |  |

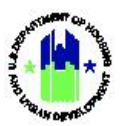

# B3. HUD | Search and View Vouchers

| Use                                                                           | er Ro               | ole: I                                                                                                    | HUD Us                         | er                          |                                              |                                                                      | Men                          | u Opti                         | on: @                    | Search                                | n/Main                                     | tain Vo                  | uchers        |                   |
|-------------------------------------------------------------------------------|---------------------|----------------------------------------------------------------------------------------------------|--------------------------------|-----------------------------|----------------------------------------------|----------------------------------------------------------------------|------------------------------|--------------------------------|--------------------------|---------------------------------------|--------------------------------------------|--------------------------|---------------|-------------------|
| Pu                                                                            | rpos                | e: A                                                                                                    | llow HU                        | JD Users                    | to search ar                                 | nd view vouch                                                        | hers.                        |                                |                          |                                       |                                            |                          |               |                   |
| V                                                                             | <pre>C</pre>        | Comp                                                                                                    | plete th                       | e follow                    | ing steps to S                               | Search and Vi                                                        | iew Vo                       | ucher                          | s:                       |                                       |                                            |                          |               |                   |
| 1                                                                             | Nav<br>Sele<br>Sele | vigat<br>ect <<br>ect <                                                                                                    | e to the<br>Search,<br>Collect | Manage<br>/Maintai          | e My Financia<br>n Vouchers><br>the "Transac | <b>als</b> module an<br>•. The <b>"Search</b><br>ction Type" d       | nd loca<br>n for V<br>Iropdo | te the<br><b>ouche</b><br>wn m | Drawo<br>rs" pa<br>enu a | <b>down</b> m<br>ge will l<br>nd sele | enu.<br>oad.<br>ct <b><se< b=""></se<></b> | See Ste                  | ep A1 a       | above.<br>Ite the |
|                                                                               | des                 | ired                                                                                                    | Collect                        | ion Voud                    | cher in the se                               | earch results a                                                      | and sel                      | ect <b><n< b=""></n<></b>      | lainta                   | in> und                               | ler the                                    | e "Actio                 | on" he        | eading.           |
|                                                                               | S                   | DRAWD<br>Gearch fo                                                                                                    | OWN<br>or Vouchers             |                             |                                              |                                                                      |                              |                                |                          |                                       |                                            |                          |               |                   |
|                                                                               |                     | Search C<br>Voucher #                                                                                                    | riteria<br>:                   |                             | Grant # :<br>B-08-DN-13-000 ❤                | Line Item Status:     Supporting Document Status:       Select     v |                              |                                |                          |                                       |                                            |                          |               |                   |
|                                                                               | E .                 | Earliest Cr                                                                                                    | eation Date:                   | Select Date                 | Grantee Activity #:                          | Fund Type:<br>Select                                                 | ~                            |                                | Displa                   | y Supporting Docur                    | nent Details                               |                          |               |                   |
|                                                                               |                     | Transactio<br>Collection                                                                                                    | n Type:                        |                             |                                              |                                                                      |                              |                                |                          |                                       |                                            |                          |               |                   |
|                                                                               |                     | Search                                                                                                    | Reset                          |                             |                                              |                                                                      |                              |                                |                          |                                       |                                            |                          |               |                   |
|                                                                               | F                   | Results Page                                                                                                    | 1 of 1 (10 vouche              | r line items found)         |                                              |                                                                      |                              |                                |                          |                                       |                                            |                          |               |                   |
|                                                                               |                     | Voucher #                                                                                                    | Line Cre<br>Item # D           | ation Grant #               | Grantee Activity #                           | Responsible Organization                                             | n Fur                        | d Type Tr                      | ansaction<br>Type        | Drawdown<br>Amount                    | Line Item<br>Status                        | Supporting Doc<br>Status | cuments Ad    | ction             |
|                                                                               |                     | 247025                                                                                                    | 3 02/0                         | 4/2014 B-08-DN-13<br>0001   | 5058-001-B-I Douglas                         | Douglas County                                                       | PR                           | UND C                          | Collection               | (\$77,334.93)                         | Completed                                  | NA                       | Ma            | intain            |
|                                                                               |                     | 282615                                                                                                    | 2 07/2                         | 0/2015 B-08-DN-13<br>0001   | 5062-14A-B-H Griffin                         | Griffin, City of                                                     | PR                           | UND C                          | Collection               | (\$6,799.00)                          | Completed                                  | NA                       | Ma            | intain            |
|                                                                               |                     | 247025                                                                                                    | 8 02/0                         | 4/2014 B-08-DN-13<br>0001   | 5052-001-B-H NW GA R                         | Northwest Georgia Region<br>Commission1                              | nal PR/                      | UND C                          | Collection               | (\$395.00)                            | Completed                                  | NA                       | Mai           | intain            |
|                                                                               |                     | 247025                                                                                                    | 6 02/0                         | 4/2014 B-08-DN-13<br>0001   | 5052-001-B-I NW GA RC                        | Northwest Georgia Region<br>Commission1                              | nal PR                       | UND C                          | Collection               | (\$2,000.00)                          | Completed                                  | NA                       | Mai           | intain            |
|                                                                               |                     | 247025                                                                                                    | 7 02/0                         | 4/2014 B-08-DN-13<br>0001   | 5052-013-A-H NW GA RO                        | Northwest Georgia Region<br>Commission1                              | nal PR<br>F                  | DGRAM C                        | Collection               | (\$25,494.01)                         | Completed                                  | NA                       | Ma            | intain            |
| 2                                                                             | The                 | "M                                                                                                    | aintain                        | Vouchei                     | " page will lo                               | oad. Select <b>&lt;\</b>                                             | /iew>                        | under                          | the "A                   | Action"                               | headi                                      | ng.                      |               |                   |
|                                                                               |                     | Disast                                                                                                    | er Recoverv Gr                 | ant Reporting Sv            | rstem                                        |                                                                      |                              | B-08-DN-13-00                  | 01                       |                                       |                                            | m. ¢. ∆                  | . <b>A.</b> v |                   |
|                                                                               |                     | Voucher                                                                                                    | Item Supp                      | orting Document             | S                                            |                                                                      |                              |                                |                          |                                       |                                            |                          |               |                   |
|                                                                               |                     | Classify                                                                                                    | Collection                     | Return to Search            | Voucher   Download P                         | DF                                                                   |                              |                                |                          |                                       |                                            |                          |               |                   |
|                                                                               |                     | Please click                                                                                                    | : Classify Collection bu       | tton if you wish to classif | y whether the Collection was applied         | to Grant Line of Credit in error.                                    |                              |                                |                          |                                       |                                            |                          |               |                   |
| Voucher #:         Created By:           247025         B55502 - Dana Mykytyn |                     |                                                                                                    |                                |                             |                                              |                                                                      |                              |                                |                          |                                       |                                            |                          |               |                   |
|                                                                               |                     | 247025         B55502 - Dana Mykytyn           Voucher Created for:         Creation Date:           Georgia         01/30/2014 |                                |                             |                                              |                                                                      |                              |                                |                          |                                       |                                            |                          |               |                   |
|                                                                               |                     | Line<br>Item #                                                                                                    | Grant#                         | Grantee Activity #          | Responsible Organization                     | Activity Type                                                        |                              | Activity Title                 | Fund Type                | Drawdown                              | Line Item                                  | Revised From             | Submission    | Action            |
|                                                                               |                     | 3                                                                                                    | B-08-DN-13-000                 | 5058-001-B-I                | Douglas County                               | Acquisition - general                                                | 5                            | 058-001-B-I                    | PROGRAM                  | (\$77,334.93)                         | Completed                                  | 1 i                      | 01/30/2014    | View              |
|                                                                               |                     | 8                                                                                                    | B-08-DN-13-000                 | 5052-001-B-H                | Northwest Georgia Regional                   | -<br>Acquisition - general                                           | 5                            | 052-001-B-H                    | PROGRAM                  | (\$395.00)                            | Completed                                  | 2                        | 01/30/2014    | View              |
|                                                                               |                     | 6                                                                                                    | B-08-DN-13-000                 | NW GA RC<br>5052-001-B-I    | Commission1<br>Northwest Georgia Regional    | Acquisition - general                                                | 5                            | NW GA RC<br>052-001-B-I        | FUND                     | (\$2.000.00)                          | Completed                                  | 2                        | 01/30/2014    | View              |
|                                                                               |                     | 7                                                                                                    | B-08-DN-12-000                 | NW GA RC<br>5052-013-A-H    | Commission1<br>Northwest Georgia Regional    | Homeownership Assistance to                                          | o low- and 5                 | NW GA RC<br>052-013-A-H        | FUND<br>PROGRAM          | (\$25.404.04)                         | Completed                                  | 2                        | 01/30/2014    | View              |
|                                                                               |                     | <u> </u>                                                                                                    | B 00 DW-13-000                 | NW GA RC<br>5052-013-A-I    | Commission1<br>Northwest Georgia Regional    | moderate-income<br>Homeownership Assistance to                       | olow-and 5                   | NW GA RC<br>052-013-A-I        | FUND<br>PROGRAM          | (\$23,494.01)                         | Completed                                  |                          | 01/20/2014    | View              |
|                                                                               |                     | 4                                                                                                    | B-08-DN-13-000                 | NW GA RC                    | Commission1                                  | moderate-income                                                      |                              | NW GA RC                       | FUND                     | (\$10,000.00)                         | Completed                                  | 2                        | 01/30/2014    | View              |
|                                                                               |                     |                                                                                                    |                                |                             |                                              |                                                                      |                              |                                |                          |                                       |                                            |                          |               |                   |